# ネットワーク(LAN)環境での 共有設定マニュアル

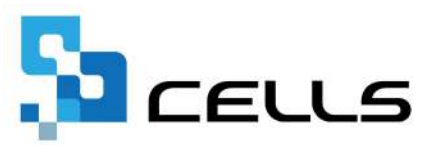

# 目次

| 改訂 | 履歴・・・・・・・・・・・・・・・・・・・・・・・・・・・・・3                                                       |
|----|----------------------------------------------------------------------------------------|
| はじ | めに・・・・・・・・・・・・・・・・・・・・・・・・・・・・ <u>4</u>                                                |
| 1. | 事前準備<br>1.1. ネットワーク(LAN)環境構築・・・・・・・・・・・・5<br>1.2. セルズソフトの移動方法・・・・・・・・・・・・・・・・ <u>6</u> |
| 2. | サーバー(親機)の共有オプション設定<br>2.1. Windows10の場合・・・・・・・・・・・・・・・・・・・・・・・・・・・・・・・・・・・・            |
| 3. | 「Cells」フォルダーの共有設定<br>3.1. Windows10の場合・・・・・・・・・・・・・・・・・・・・・・・・・・・・・・・・・・・・             |
| 4. | クライアント(子機)の設定<br>4.1. Windows10の場合・・・・・・・・・・・・・・・・・・・・・・・・・・・・・・・・・・・・                 |

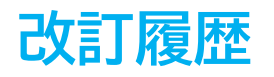

| 修正年月日     | 修正頁 | 修正内容    |
|-----------|-----|---------|
| 2024/9/18 | 全編  | 全体的な見直し |

### はじめに

本マニュアルでは、複数台のパソコンでセルズソフトを共有利用する場 合の設定方法についてご案内します。

スタッフが複数人在籍するなどで、それぞれのパソコンにソフトを インストールして使用する場合、入力したデータは統合されません。

本マニュアルでご案内する設定をおこなうことで、同じネットワーク (LAN)環境にある複数台のパソコンから、同じデータを保持したソフト にアクセスできます。

※『一人親方』と『うりあげ君』は、共有設定することで、複数台のパ ソコンからアクセス可能ですが、複数人で同時に使用できません。 あらかじめご容赦ください。

※「セルズソフト使用許諾契約書」にのっとり、共有利用は1つの所在 地にある事務所内のパソコンに限ります。

#### 1. 事前準備

#### 1.1. ネットワーク(LAN)環境構築

セルズソフトを共有利用する場合、サーバー(親機)1台にのみソフトをインストール します。サーバー(親機)にインストールしたソフトにクライアント(子機)から アクセスし、データを参照できるように設定します。 ※ソフトのインストール方法は<u>こちら</u>をご参照ください。

すでにソフトを別の場所にインストールしている場合は、 「<u>1.2. セルズソフトの移動方法(6ページ)</u>」を参照し、ソフトを移動します。

なお、本マニュアルでこれからご案内する設定をおこなう前に、あらかじめ ネットワーク(LAN)環境を構築しておく必要があります。弊社では環境構築について のご相談は受けかねるため、ネットワーク構築業者へお問い合わせください。

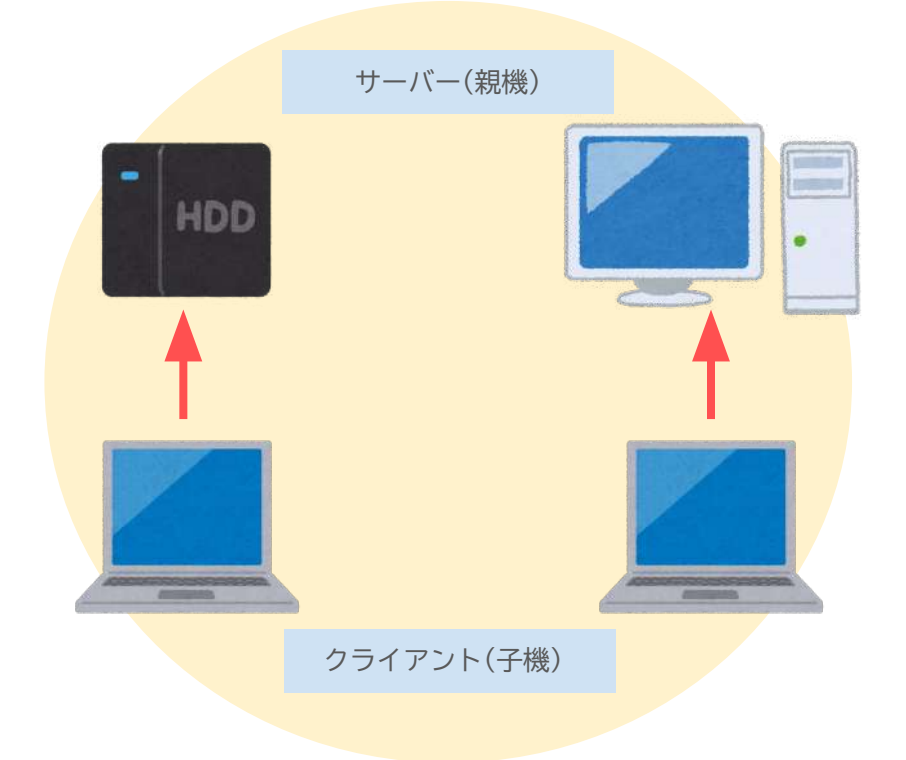

💡 ポイント

- 安価な外付けHDDはサーバー利用に適さない場合があります。
- 動作保証環境(データサーバー仕様)については<u>こちら</u>をご参照ください。
- 外付けHDDなどにセルズソフトをインストールしている場合、共有設定が 不要なケースがあります。

#### 1. 事前準備

#### 1.2. セルズソフトの移動方法

サーバー(親機)にソフトをインストールしていない場合、共有利用設定する前に サーバー(親機)にソフトを移動させます。

移動方法の詳細な手順は、

「<u>ソフトの移動とアイコン作成マニュアル> 1. ソフト移動方法(5ページ)</u>」を ご参照ください。

💡 ポイント

サーバー(親機)とは、サーバー専用機、サーバー扱いの親機パソコン、 外付けハードディスク(HDD)など、セルズソフトがインストールされている 機器を指します。サーバーを直接操作できない場合は、ネットワーク上の クライアント(子機)から操作してください。

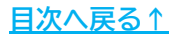

#### 2.1. Windows10の場合

ソフトを共有利用するために、サーバー(親機)に共有オプションを設定をします。 ※お使いのWindows10のバージョンにより、画面表示が異なる場合があります。

1. 「スタート」>「設定」の順にクリックします。

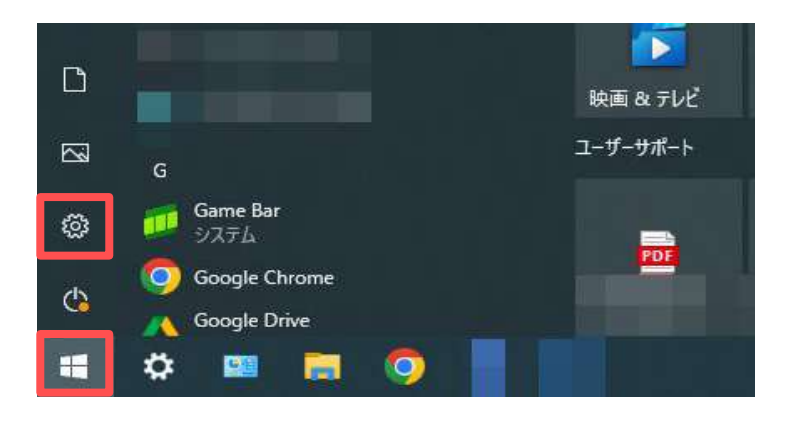

2. 「ネットワークとインターネット」をクリックします。

|    | 2                                      | 定の極常     |                                       | ,n |                                                                                                    |
|----|----------------------------------------|----------|---------------------------------------|----|----------------------------------------------------------------------------------------------------|
| 旦  | システム<br>ティスフレイ、サウンド、通知、電気              |          | <b>7КИХ</b><br>Blasticoth, 7599-, 752 |    | 電狂<br>Android, Phone 80270                                                                                                    |
| ⊕  | ネットワークとインターネット<br>Wile, 御内モード, VPN     | ¢,       | 個人用設定<br>11日、ロック東京、日                  | IE | <b>アブリ</b><br>アンインストール、新王位                                                                                                    |
| R  | <b>アカウント</b><br>アカウント、メール、同期、推測、第<br>哲 | ¶.<br>A≠ | 時刻と言語<br>言言認識 地址、日付                   | 3  | $\begin{array}{l} \mathcal{T}\textbf{-}h\\ \text{Gamma list, }\forall\forall\mathcal{T}\forall \mathbf{v}, \mathcal{T}\textbf{-}h \in \mathcal{V} \end{array}$ |
| C+ |                                        | Q        | 検索                                    | A  | 754/12/-                                                                                                    |

3. 「状態」をクリックし、「Wi-Fi」や「イーサネット」の「プロパティ」を クリックします。

| ← BZ                                |                                                         | - | × |
|-------------------------------------|---------------------------------------------------------|---|---|
| @ #-L                               | 状態                                                      |   |   |
| 11001 R ()                          | ネットワークの状態                                               |   |   |
| ネットワークとインターネット                      | $\Box = \epsilon = \Phi$                                |   |   |
| @ 17.8                              |                                                         |   |   |
| /////////////////////////////////// | インターネットに接続されています<br>制限付きのテータ通信プランをお使いの場合は、このネットワークを従量制課 |   |   |
| 9イヤルアップ                             | 会接触に設定するか、またはその他のプロパティを変更できます。                          |   |   |
| °8° VPN                             | WI-FI() 3.89 GB<br>退者 30 日分ら                            |   |   |
| 寺 施内モード                             | プロパティーデータ使用状況                                           |   |   |
| りり モバイル ホットスポット                     | ▲ 利用できるネットワークの表示                                        |   |   |
| ⊕ 70+>                              | ▶ 国際の報道オブションを表示します。                                     |   |   |
|                                     | ネットワークの詳細設定                                             |   |   |
|                                     | アダブターのオブションを変更する<br>キットワークアダプター合善示して単感説定を変更します。         |   |   |
|                                     | そうトワークと共有センター     接続先のネットワークについて、共有するものを指定します。          |   |   |

「ネットワークプロファイル」で「プライベート」を選択し、
 左上の「←」をクリックして1つ前の画面へ戻ります。

| ← oz                                                                                       | 5 | × |
|--------------------------------------------------------------------------------------------|---|---|
| Carlos and Annual Annual Carlos                                                            |   |   |
| 載一四内の場合は自動的に接続する                                                                           |   |   |
| CD 77                                                                                      |   |   |
| ネッ・ワーク プロファイル                                                                              |   |   |
| ○ // IJop                                                                                  |   |   |
| お使いい PC は、ネットワーク上のその他のデバイスから隠され、ブリンターやファイル<br>の共有1 使用できません。                                |   |   |
| JJ4N-b                                                                                     |   |   |
| ハーム キッチクテンスには、社内ネットワークなど、信頼するネットワーク向け。お使いの<br>PC は発見可能になり、数定した場合はフリンターやファイルの共有に利用できま<br>す。 |   |   |
| ファイアウォールとセキュリティ設定の構成                                                                       |   |   |

5. 「Wi-Fi」を選択し、「関連設定」の「共有の詳細オプションを変更する」 をクリックします。

※以下画像はウィンドウを縮小している場合の画面表示です。「関連設定」は下部にあるため、スクロールすると表示されます。※ウィンドウを拡大している場合は、画面右端に「関連設定」が表示されます。

| ← BX                   |                                                                                             | 55 | × |
|------------------------|---------------------------------------------------------------------------------------------|----|---|
|                        | Wi-Fi                                                                                       |    |   |
| 82087 P                | Hotspot 2.0 ネットワーク                                                                          |    |   |
| ネットワークエインターネット<br>合 状態 | Hotopot2.0キットワークを使用すると、公共のW-FIスポットに連続する際の安<br>全性が気払ります、空油、ホテル、カフェなどの公共の場所で利用できる場合があり<br>ます。 |    |   |
| <i>i</i> ∉ Wi-Fi       | 接続するためにオンライン ワインアッジを使っ<br>プランス                                                              |    |   |
| n <i>94411293</i>      | このオブションをオンにして Hotspot 2.0 ネットワークを遅終すると、オンライン接続に<br>利用できるプロバイダーの一覧が表示されます。                   |    |   |
| W VPN                  |                                                                                             |    |   |
| ∲ 机内モード                |                                                                                             |    |   |
| 9(0 モバイル・ホットスポット       | 関連設定<br>アダプターのオブションたま更する                                                                    |    |   |
| (B) 7049               | 共有の辭郷オプションを変更する                                                                             |    |   |
|                        | ネットワークと共有センター                                                                               |    |   |
|                        | Windows ファイアウォール                                                                            |    |   |

プライベート(現在のプロファイル)>「ネットワーク検索」の
 「ネットワーク検索を有効にする」に、「ファイルとプリンターの共有」の
 「ファイルとプリンターの共有を有効にする」を選択します。

| いし > ネットワークとインターネット > ネットワー                                                                        | -クと共有センター > 共有の詳細設定                                                        | ~ Ö                            | コントロールパネルの検索 |
|----------------------------------------------------------------------------------------------------|----------------------------------------------------------------------------|--------------------------------|--------------|
| 別のネットワークプロファイル                                                                                     | 用に共有オプションを変更します                                                            |                                |              |
| Windows では、使用するネットワーク<br>プションを選択できます。                                                              | クごとに別々のネットワーク プロファイルが作成さ                                                   | れます。各プロファイルは                   | 対して、特定のオ     |
| ブライベート(現在のプロファイル)                                                                                  |                                                                            |                                |              |
| ネットワーク探索                                                                                           |                                                                            |                                |              |
| ネットワーク採用者有効に<br>りまた他のネットワーク フ<br>(● ネットワーク 採用)<br>(● ネットワーク 採用)<br>(● ネットワーク 採用)<br>ファイルと ガリンターの共有 | まった、Cのコンビューターは他のネットワーク コン<br>ドレビーターがたち Cのコンビューターを参照できる<br>を音効にする<br>を無効にする | ビューター やテバイスを参<br>はす。<br>有効にする。 | 100 CEOF2CA  |
| ファイルとブリンターの共有<br>ユーザーからアクセス可能(                                                                     | が有効な場合、このコンビューターで共有してい<br>になります。                                           | マファイルとプリンターは、                  | ネットワーク上の     |
| ③ ファイルとブリンタ・<br>() ファイルとブリンタ・                                                                      | ?→の共有を有効にする<br>?→の共有を無効にする                                                 |                                |              |
| ON MENTS                                                                                           |                                                                            |                                |              |

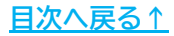

7. 「すべてのネットワーク」の「v」をクリックします。

| 別のネットワーク プロファイル用に共有オプションを変更します                                                          |                |
|-----------------------------------------------------------------------------------------|----------------|
| Windows では、使用するネットワークごとに別々のネットワークプロファイルが作成されます。各フ<br>ブションを選択できます。                       | ロファイルに対して、特定のオ |
| プライベート(現在のプロファイル)                                                                       |                |
| ネットワーク探索                                                                                |                |
| ネットワーク探索を有効にすると、このコンピューターは他のネットワーク コンピューターや<br>り、また他のネットワーク コンピューターからもこのコンピューターを参照できます。 | Fバイスを参照できるようにな |
| ④ ネットワーク技術を有効にする<br>図ネットワークは接続されているデバイスの自動セットアップを有効にする。<br>○ネットワーク技術を自文にする              |                |
| ファイルとプリンターの共有                                                                           |                |
| ファイルとプリンターの共有が有効な場合、このコンピューターで共有しているファイルとフ<br>ユーザーからアクセス可能になります。                        | リンターは、ネットワーク上の |
| <ul> <li>⑦ ファイルとブリンターの共有を有効にする</li> </ul>                                               |                |
| ○ ファイルとプリンターの共有を無効にする                                                                   |                |
| ゲストまたはパブリック                                                                             | 0              |
| すべてのネットワーク                                                                              | - 0            |

8. 必要に応じて「パブリックフォルダーの共有」や「パスワード保護共有」を 設定し、「変更の保存」をクリックします。

|                               | 10.8                                                                                                    |
|-------------------------------|----------------------------------------------------------------------------------------------------|
| パブリック フォ<br>ルダー内のフ            | tルダーの共有が有効な場合、ネットワーク上のユーザー (ホームグループのメンバーなど) はパブリック フォ<br>ァイルにアクセスてきます。                                                          |
| <ul> <li>共有<br/>うに</li> </ul> | 青を有効にして、ネットワーク アクセスがある場合はパブリック フォルダー内のファイルを読み書きできるよ<br>する                                                                       |
| Oパフ<br>アク                     | リック フォルダーの共有を無効にする (このコンピューターにログオンしている場合はこれらのフォルダーに<br>セスできます)                                                                  |
| メディアストリーミン                    | <i>д</i>                                                                                                    |
| メディア ストリ<br>ミュージック、           | ノーミングが有効である場合、ネットワーク上のユーザーとデバイスは、このコンピューター上のピクチャ、<br>ビデオにアクセスできます。また、このコンピューターでネットワーク上のメディアを検出できます。                             |
| メディア                          | ストリーミングオプションの選択…                                                                                                    |
| ファイル共有の接続                     | ā ————————————————————————————————————                                                                                          |
| Windows て<br>号化をサポー           | には、128ビット暗号化を使用してファイル共有の接続が保護されます。デバイスによっては 128ビット暗<br>トしないため、40ビット暗号化まだは 56ビット暗号化を使用する必要があります。                                 |
| 128                           | ・ビット撮号化を使用してファイル共有の接続を保護する(推送)<br>ビット環号化または 56 ビット暗号化を使用するデバイスのためのファイル共有を有効にする                                                  |
| バスワード保護共有                     | <b>4</b>                                                                                                    |
| パスワード保護<br>ル、このコンと<br>にするには、/ | 渡共有が有効の場合、このコンピューターでユーザーアカウントとパスワードを持つ人のみが、共有ファイ<br>シューターは接続しているブリンター、パブリックフォルダーにアクセスできます。他の人がアクセスできるよう<br>パスワード保護共有を無効にしてください。 |
| (i)/7                         | 17-ド保護共有を有効にする                                                                                                    |
| OXX                           | ワード保護共有を無効にする                                                                                                    |

/ ポイント

「パスワード保護共有」は、子機から親機へアクセスする際にユーザー名 とパスワードの入力を求めるかどうかを設定する項目です。 ご希望に合わせてご選択ください。

9. ウィンドウ右上の「×」で画面を閉じ、パソコンを再起動してください。

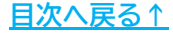

#### 2.2. Windows11の場合

ソフトを共有利用するために、サーバー(親機)に共有オプションを設定をします。 ※お使いのWindows11のバージョンにより、画面表示が異なる場合があります。

「スタート」>「設定」の順にクリックします。
 ※画面に「設定」がない場合は「すべてのアプリ」から選択してください。

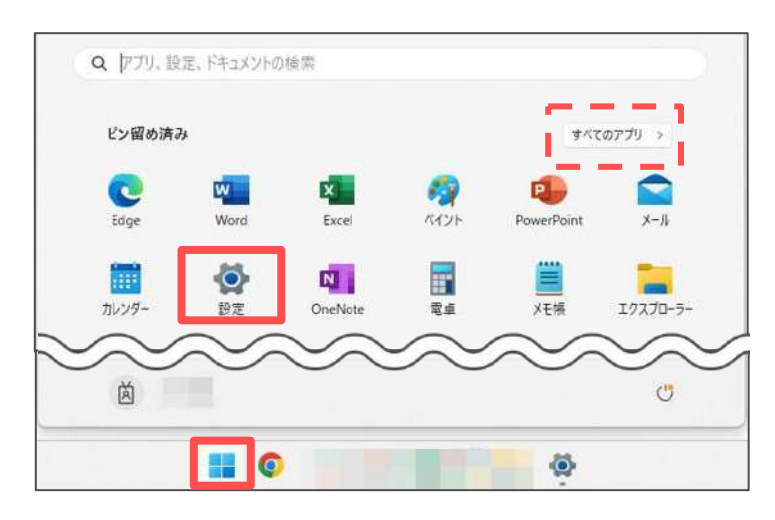

2. 「ネットワークとインターネット」をクリックします。

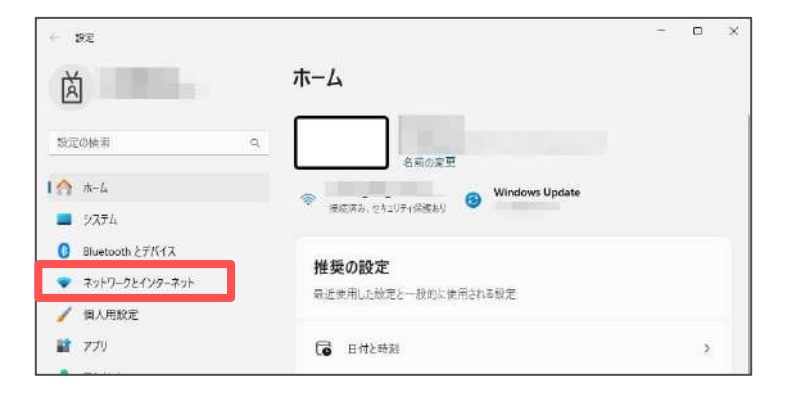

お使いのネットワークの接続方法をクリックします。
 ※本マニュアルでは例として「Wi-Fi」をクリックします。

| ← 92                                    |                                                                                                    | - 0                  | 100 |
|-----------------------------------------|----------------------------------------------------------------------------------------------------|----------------------|-----|
| à                                       | ネットワークとインターネット                                                                                                    |                      |     |
| 設定の検索                                   | <ul> <li>a. ()</li> <li>a. ()</li> <li>b. ()</li> <li>b. ()</li> <li>c. ()</li> <li>c. ()</li> <lic. ()<="" li=""> <li>c. ()</li> <li>c. ()</li> <lic. ()<="" li=""> <lic. ()<="" li=""> <lic. ()<="" li=""> <lic. (<="" td=""><td></td><td></td></lic.></lic.></lic.></lic.></lic.></ul> |                      |     |
| <ul> <li>☆ ホーム</li> <li>⇒ステム</li> </ul> | 0 <b>7⊔//7</b> 4<br>∫??//~ ≉20-9-9<br>5 60+                                                                                                    | ④ <sup>データ使用状况</sup> | >   |
| 👂 Bluetooth とデバイス                       |                                                                                                    |                      |     |
| <ul> <li>ネットワークとインターネット</li> </ul>      | <ul> <li>Wi-Fi<br/>接続、阪知のキットワークの管理、従軍申請全体結</li> </ul>                                                                                                    | त्रं 💽 >             |     |
| 🥖 個人用設定                                 |                                                                                                    |                      |     |
| עידיד 🖀                                 | 「日本」「「日本ット」<br>「日本」「日本」」の設定とDNS 設定、従業制錬金技術                                                                                                    | 3                    |     |
| צטאיז 😫                                 |                                                                                                    |                      |     |
|                                         | I VPN                                                                                                    |                      |     |

手順3で選択した「Wi-Fi」または「イーサネット」と表示されます。
 「(接続名)プロパティ」をクリックします。

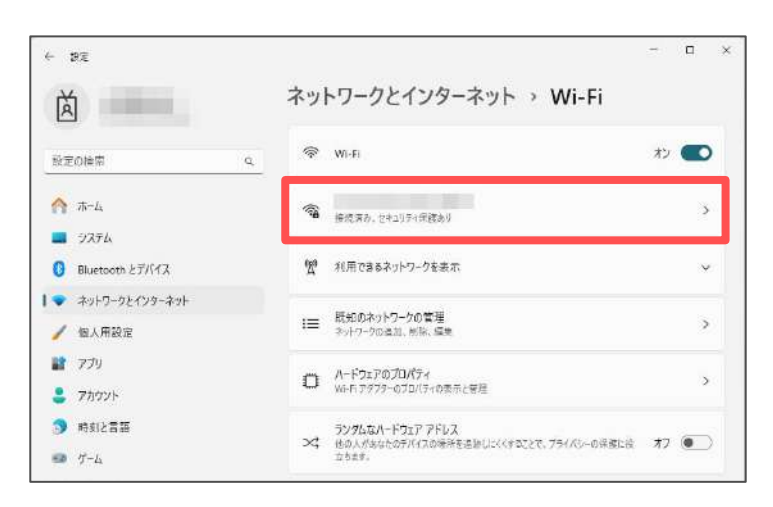

5. 「ネットワークプロファイルの種類」の「プライベートネットワーク」を 選択し、「ネットワークとインターネット」をクリックします。

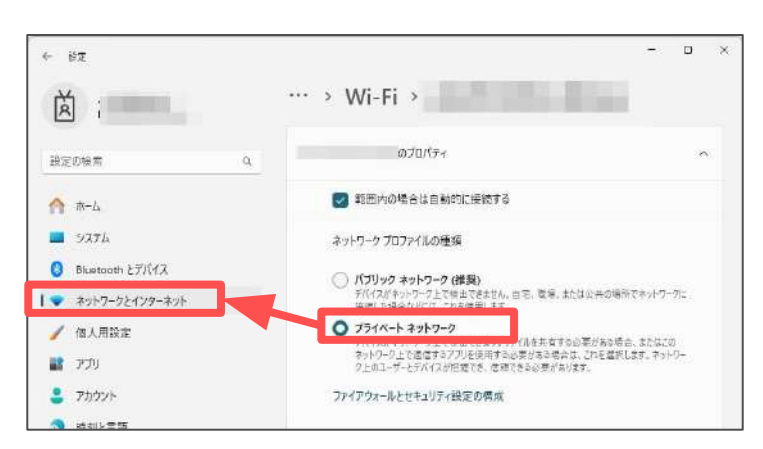

「ネットワークの詳細設定」をクリックします。
 ※ウィンドウを縮小している場合、スクロールすると表示されます。

| ← SI                                                                 | - 🗆 X                                                                                                    |
|----------------------------------------------------------------------|----------------------------------------------------------------------------------------------------|
| 尚                                                                    | ネットワークとインターネット                                                                                                    |
|                                                                      | 第22 設定、PP 設定と DNS 設定、使量利課金接続                                                                                                    |
| 設定の検索 0.                                                             | ⑦ VPN<br>当前,指示,冒险 >                                                                                                    |
| <ul> <li>☆ ホーム</li> <li>■ システム</li> </ul>                            | (m) モバイルホットスポット<br>インターネット発展を共有する。オフ ● >                                                                                                    |
| <ul> <li>Bluetooth とデバイス</li> <li>ネットワークとインターネット</li> </ul>          | 検内モード<br>ワイヤレス選ばを特止     オフ ● >                                                                                                    |
| <ul> <li>         / 個人用設定         //         //         //</li></ul> | <ul> <li>プロキシ<br/>WV-FL あよびイーサネット接続(同けプロキシ サーバー &gt;</li> </ul>                                                                                                    |
| <ul> <li>アカウント</li> <li>均利と言語</li> </ul>                             | <ul> <li>ダイヤルアップ</li> <li>ダイヤルアップ</li> <li>ディヤルアップ</li> <li>シュント提供差セットアップ</li> <li>&gt;</li> </ul>                                                                                                    |
| • <i>7-</i> 4                                                        | マットワークの詳細設定     すべてのネットワークの対応・ネットワークのリゼット     シ     オ     マットワークのプリヴット     シ     オ     マットワークのリゼット     シ     オ     マットワークのリゼット     シ     オ     マットワークのリゼット     シ     オ     マットワークのリゼット     シ     オ     マットワークのリゼット     シ     オ     マットワークのリゼット     シ     オ     マット     マット |
| * アクセンビリティ                                                           |                                                                                                    |

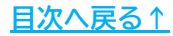

7. 「その他の設定」の「共有の詳細設定」をクリックします。

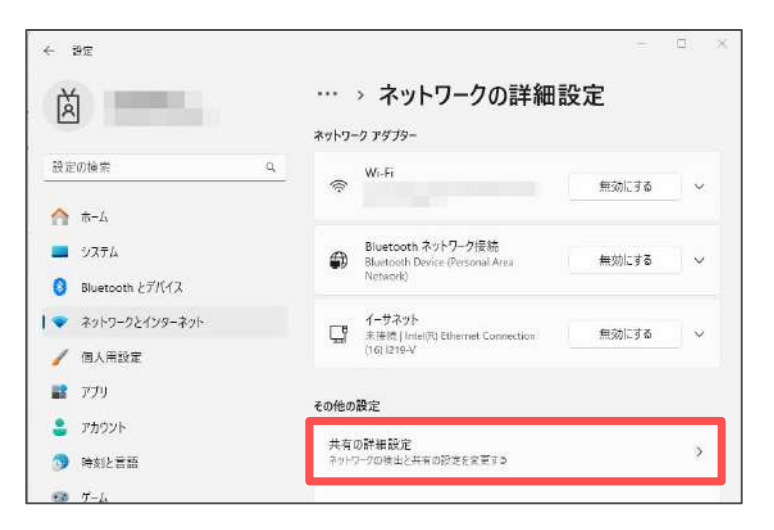

8. 「ネットワーク検索」と「ファイルとプリンターの共有」を「オン」にします。

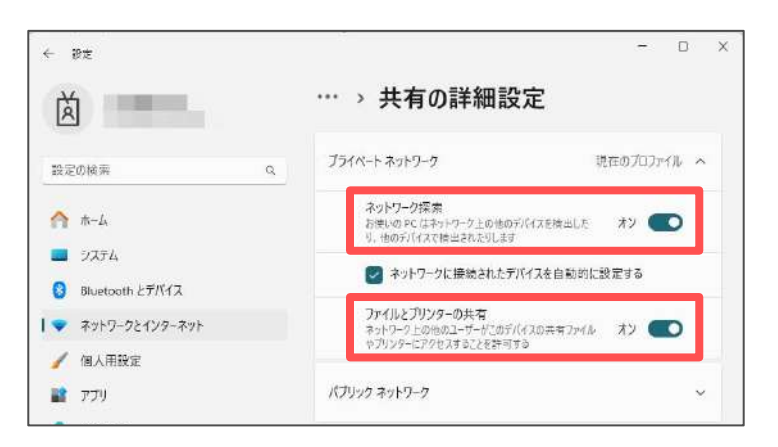

9. 「すべてのネットワーク」をクリックします。

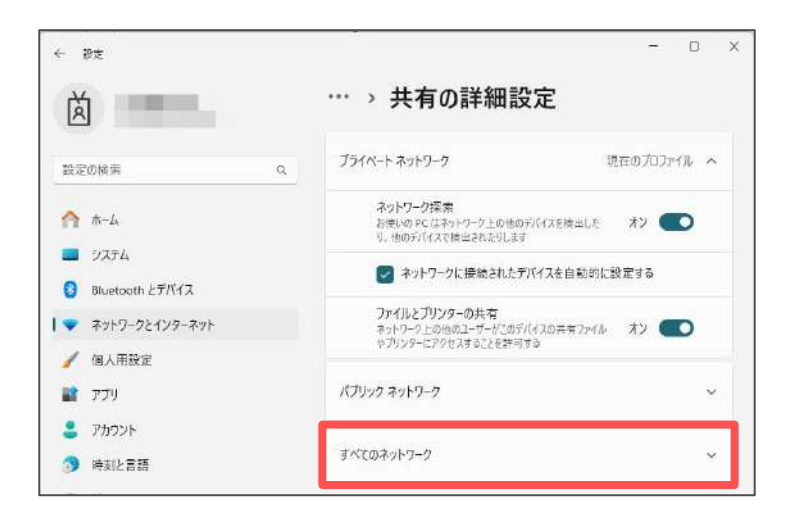

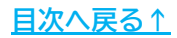

10. 必要に応じて「パブリックフォルダーの共有」や「パスワード保護共有」を 設定します。

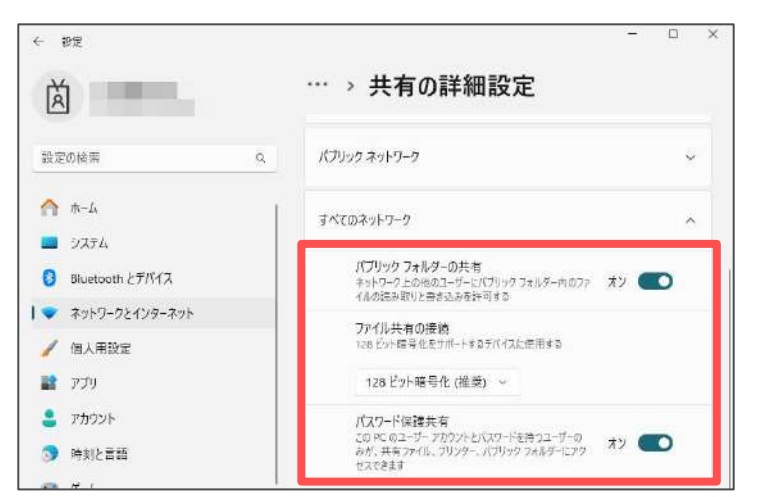

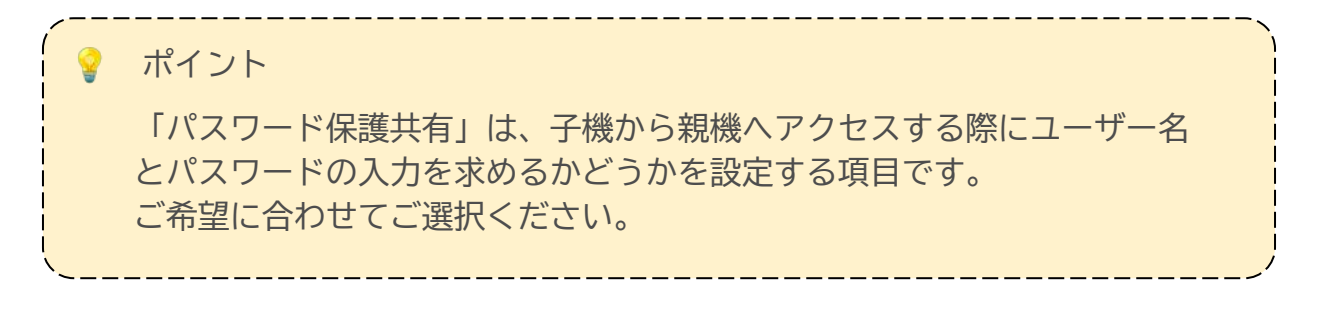

11. ウィンドウ右上の「×」で画面を閉じ、パソコンを再起動してください。

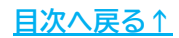

#### 3.1. Windows10の場合

ソフトを共有利用するために、サーバー(親機)にインストールしている「Cells」 フォルダーに共有設定をおこないます。 ※お使いのWindows10のバージョンにより、画面表示が異なる場合があります。

 「Cells」フォルダーを保存している場所を開きます。
 ※「Cells」フォルダーの保存場所の確認方法は「ソフトの移動とアイコン作成 マニュアル>2. 「Cells」フォルダーの保存先の確認方法(6ページ)」を ご参照ください。

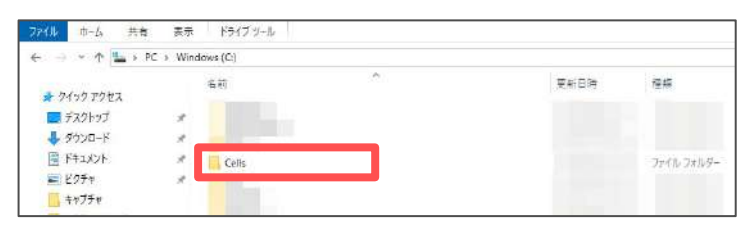

Cells」フォルダーを右クリックし、「アクセスを許可する」>
 「特定のユーザー」の順にクリックします。
 ※上記が表示されない場合は、フォルダー名の上で右クリックし直してください。

| ファイル ホーム 共有                                                | 费带        |            |                                                  |   |             |                       |
|------------------------------------------------------------|-----------|------------|--------------------------------------------------|---|-------------|-----------------------|
| < -> < + = > 1                                             | PC > Wind | ows (C:) 🔸 |                                                  |   |             |                       |
| * 0190 7022                                                |           | en.        | <u>^</u>                                         |   | 更新日時        | 種類                    |
| = デスクトップ                                                   | 1         |            |                                                  |   |             |                       |
| F                                                          | 1         |            |                                                  |   |             |                       |
| H#1X2F                                                     | *         | Cells      |                                                  |   |             | ファイルフォル               |
| <ul> <li>ビクチャ</li> <li>キャプチャ</li> <li>スクリーンショット</li> </ul> | *         |            | 間く(O)<br>新しいウィンドウで開く(E)<br>クイック アクセスにピン協めする      |   |             |                       |
| ネットワーク共有設定                                                 | 6 ( )     |            | 🥶 セキュリティ上の発展の検索                                  |   |             |                       |
| ♪ £1-ジック                                                   |           |            | アクセスを許可する(G)                                     | > | 2 アクセスを削除する | and the second second |
| PC                                                         |           |            | 以前のパージョンの復元(V)<br>ライブラリに追加(I)<br>スタートメニューにビン留めする | > | 直 特定のユーザー   |                       |
| 3D オブジェクト                                                  |           |            | 送ð(N)                                            | > |             |                       |
| <ul> <li>タウンロード</li> <li>デスクトップ</li> </ul>                 |           |            | ម្តាបន្តរបូត                                     |   |             |                       |

3. 共有する相手は、プルダウンから「Everyone」を選択します。

|                          |                         | -        | L  |
|--------------------------|-------------------------|----------|----|
| 🙇 ネットワーク アクセス            |                         |          |    |
| 共有する相手を選んでください           |                         |          |    |
| 名前を入力して [追加] をクリックするか、また | たは、矢印をクリックして相手を検索してください | ۷.,      |    |
| 1                        |                         | · 追加(4   | l) |
|                          |                         | のレベル     |    |
| Everyone                 |                         |          |    |
| 2100-1-9-01F80           |                         | 1#13 2 - |    |
|                          | 1.000                   |          |    |
|                          |                         |          |    |
|                          |                         |          |    |
|                          |                         |          |    |
|                          |                         |          |    |

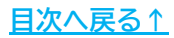

4. 「追加」をクリックします。

| て相手を検索してください。 |              |                              |
|---------------|--------------|------------------------------|
| て相手を検索してください。 |              |                              |
| て相手を検索してください。 |              |                              |
|               |              |                              |
| _             |              |                              |
| ×.            | 追加(4         | 4)                           |
| アクセス許可の       | レベル          |                              |
|               |              | -                            |
|               |              |                              |
|               |              |                              |
|               |              |                              |
|               | 〜<br>アクセス許可の | 〜 追加( <i>i</i><br>アクセス計可のレベル |

5. 「アクセス許可のレベル」の項目の「▼」をクリックし、 「読み取り/書き込み」を選択します。

| 読み取り/書き込み 👻 読み新                                                                                                    | み取り<br>み取り/書き込み |
|----------------------------------------------------------------------------------------------------|-----------------|
| and a second second s | 2.AV            |
| Everyone 読み取り/書き込み また。                                                                                                    |                 |
| 所有者                                                                                                    |                 |
| 名前 アクセス許可のレベル                                                                                                    |                 |
| ✓ 点加(A)                                                                                                    |                 |

6. 設定完了後、「共有」をクリックします。

| 共有する相手を選んでください            |                        |
|---------------------------|------------------------|
| 名前を入力して [追加] をクリックするか、または | 、矢印をクリックして相手を検索してください。 |
|                           |                        |
| Everyone                  | ~ 追加(A)                |
| 名前                        | アクセス許可のレベル             |
| aye,                      |                        |
| M Everyone                | 読み取り/書き込み 🔻            |
|                           |                        |
|                           |                        |
|                           |                        |
|                           |                        |
| 牛有の問題の詳細を表示する             |                        |

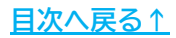

「ユーザーのフォルダーは共有されています。」と表示されます。
 「Cells」フォルダーの表示を確認し、「終了」をクリックします。

|   |                                                                        | 8 <b>.</b>        |      | ×   |
|---|------------------------------------------------------------------------|-------------------|------|-----|
| ÷ | 🗾 ネットワーク アクセス                                                          |                   |      |     |
|   | ユーザーのフォルダーは共有されています。                                                   |                   |      |     |
|   | 共有を設定したこれらの項目にリンクしているユーザーに <u>第一テメールを決</u> 慮するか、またはリン<br>貼り付けることができます。 | クを <u>コピー</u> して、 | 任意のア | プリに |
|   | 個別の項目                                                                  |                   |      | •   |
|   | Cells<br>¥¥FI                                                          |                   |      |     |
|   |                                                                        |                   |      |     |
|   |                                                                        |                   |      |     |
|   |                                                                        |                   |      |     |
|   | 」コンピューター上のすべてのネットワーク共有を表示します。                                          |                   |      |     |
|   |                                                                        |                   | 終了   | (D) |

ポイント

共有したフォルダー名の下に表示されているパスは、クライアント(子機) から該当フォルダーにアクセスする際に必要になる場合があります。 メモを残しておくことをおすすめします。

パス表示例:¥¥sample-PC¥Cells

「sample-PC」というコンピューター名のパソコンに「Cells」フォルダーが あることを示しています。

以上の操作でサーバー(親機)でのフォルダー共有設定は完了です。

つづいて、共有したフォルダーにアクセスできるかクライアント(子機) から確認します。 クライアント(子機)のWindowsのバージョンに合わせて以下リンク先の 確認方法をご参照ください。

Windows10: <u>4.1. Windows10の場合(21ページ)</u>

Windows11: <u>4.2. Windows11の場合(24ページ)</u>

#### 3.2. Windows11の場合

ソフトを共有利用するために、サーバー(親機)にインストールしている「Cells」 フォルダーに共有設定をおこないます。 ※お使いのWindows11のバージョンにより、画面表示が異なる場合があります。

 「Cells」フォルダーを保存している場所を開きます。
 ※「Cells」フォルダーの保存場所の確認方法は「<u>ソフトの移動とアイコン作成</u> マニュアル(6ページ)」をご参照ください。

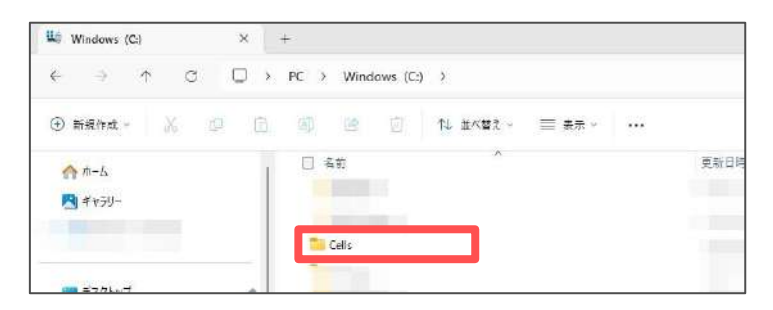

 「Cells」フォルダーを右クリックし、「その他のオプションを確認」を クリックします。

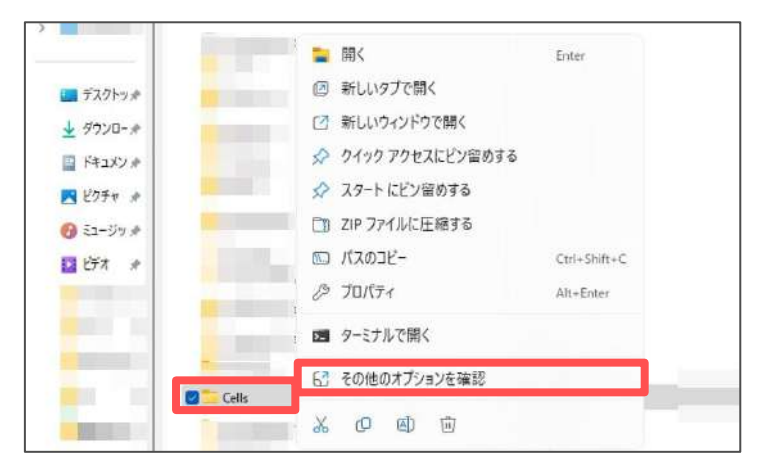

 「アクセスを許可する」>「特定のユーザー」の順にクリックします。
 ※上記が表示されない場合は、手順2に戻り、フォルダー名「Cells」の上で 右クリック>「その他のオプションを確認」をクリックし直してください。

| Cells | <ul> <li>■ (CO)</li> <li>新しいタブで聞く(B)</li> <li>新しいウィンドクで聞く(E)</li> <li>ウイック アクセスにピン留めする(CO)</li> <li>■ ターミナルで聞く(T)</li> <li>▲ このフォルダを回知太たはパックアップ</li> <li>● Microsoft Defender でスキャンする</li> </ul> |   |   |           |
|-------|----------------------------------------------------------------------------------------------------|---|---|-----------|
|       | アクセスを許可する(G)                                                                                                    | 3 | A | アクセスを削除する |
|       | 以前のパージョンの復元(∀)                                                                                                    |   | 3 | 特定のユーザー   |
|       | 解凍(X)                                                                                                    | > |   |           |

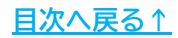

4. 共有する相手は、プルダウンから「Everyone」を選択します。

| 📴 ネットワーク アクセス                 |                   |                                     |   |  |
|-------------------------------|-------------------|-------------------------------------|---|--|
| 共有する相手を選んでください                |                   |                                     |   |  |
| NR JOH JELENCE CO             |                   |                                     |   |  |
| 名前を入力して[追加]をクリックするか、または、矢印をク! | リックして相手を検索してください。 |                                     |   |  |
|                               |                   |                                     |   |  |
| 1                             | ~                 | 追加(A                                | ) |  |
| Evenione                      | σμ                | <jl< td=""><td></td><td></td></jl<> |   |  |
| 新しいユーザーの作成                    |                   |                                     |   |  |
| - Britania                    | 1000              |                                     |   |  |
|                               |                   |                                     |   |  |
|                               |                   |                                     |   |  |
|                               |                   |                                     |   |  |
|                               |                   |                                     |   |  |
| 共有の問題の詳細を表示する                 |                   |                                     |   |  |

5. 「追加」をクリックします。

|                           |             |             | -            |    |
|---------------------------|-------------|-------------|--------------|----|
| ☞ ネットワーク アクセス             |             |             |              |    |
| 共有する相手を選んでください            |             |             |              |    |
| 名前を入力して [追加] をクリックするか、または | 、矢印をクリックして相 | 手を検索してください。 |              |    |
|                           |             |             |              |    |
| Everyone                  |             | V.          | 追加(4         | A) |
| Everyone<br>名前            |             | ~ アクセス許可(   | 追加(A<br>Dレベル | 4) |
| Everyone<br>名前            |             | アクセス許可の     | 追加(A<br>Dレベル | a) |
| Everyone<br>名前            |             | アクセス許可の     | 追加(/<br>Dレベル | 4) |
| Everyone<br>名前            |             | アクセス許可の     | 過加(A         | a) |

 「アクセス許可のレベル」の項目の「▼」をクリックし、 「読み取り/書き込み」を選択します。

|                          | -                       | 1     |      | ~        |
|--------------------------|-------------------------|-------|------|----------|
| キットワークアクセス               |                         |       |      |          |
| も有する相手を選んでください           |                         |       |      |          |
| 各前を入力して [過加] をクリックするが、また | は、矢印をクリックして相手を検索してください。 |       |      |          |
|                          |                         |       |      |          |
|                          | ~ 清加                    | (Å) D |      |          |
| 名前                       | アクセス許可のレベル              |       |      |          |
|                          |                         |       |      |          |
| 😹 Everyone               | 読み取り/書き込み               | 2     | 快速   | 前り       |
|                          |                         | ~     | 152  | *取り/書き込み |
|                          |                         |       | 利泉   | 8        |
|                          |                         |       |      |          |
|                          |                         |       |      |          |
|                          |                         |       |      |          |
| 共有の問題の詳細を表示する            |                         |       |      |          |
| 共有の問題の詳細を表示する            |                         |       |      | _        |
| 生育の問題の詳細を表示する            |                         |       | キャンセ | л.       |

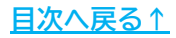

7. 設定完了後、「共有」をクリックします。

|                           |                         |       | 9 | 1 |
|---------------------------|-------------------------|-------|---|---|
| 🥃 ネットワーク アクセス             |                         |       |   |   |
| 共有する相手を選んでください            |                         |       |   |   |
| 名前を入力して [追加] をクリックするか、または | は、矢印をクリックして相手を検索してください。 |       |   |   |
|                           |                         |       |   |   |
|                           | ~                       | 追加(A  | 3 |   |
| 名前                        | アクセス許可の                 | DUNIL |   |   |
| Reveryone                 | 読み取り書き                  | 込み 🔻  |   |   |
|                           |                         |       |   |   |
|                           |                         |       |   |   |
| -                         |                         |       |   |   |
|                           |                         |       |   |   |
| 共有の問題の詳細を表示する             |                         |       |   |   |
| 共有の問題の詳細を表示する             |                         |       |   |   |

「ユーザーのフォルダーは共有されています。」と表示されます。
 「Cells」フォルダーの表示を確認し、「終了」をクリックします。

|                                                                       |                   |      | >   |
|-----------------------------------------------------------------------|-------------------|------|-----|
| ਡ ネットワ−ク アクセス                                                         |                   |      |     |
| ユーザーのフォルダーは共有されています。                                                  |                   |      |     |
| 共有を設定したこれらの項目にリンクしているユーザーに <u>第子メールを美</u> 雪するか、またはリン<br>貼り付けることができます。 | クを <u>コピー</u> して. | 任意のア | JU  |
| 個別の項目                                                                 |                   |      | •   |
| Cells<br>¥¥ ¥Cells                                                    |                   |      |     |
|                                                                       |                   |      |     |
|                                                                       |                   |      |     |
|                                                                       |                   |      |     |
| コンピューター上のすべてのネットワーク共有を表示します。                                          |                   |      |     |
|                                                                       |                   | 終了   | (D) |

ポイント

共有したフォルダー名の下に表示されているパスは、クライアント(子機) から該当フォルダーにアクセスする際に必要になる場合があります。 メモを残しておくことをおすすめします。

#### パス表示例:¥¥sample-PC¥Cells

「sample-PC」というコンピューター名のパソコンに「Cells」フォルダーが あることを示しています。

以上の操作でサーバー(親機)でのフォルダー共有設定は完了です。

つづいて、共有したフォルダーにアクセスできるかクライアント(子機) から確認します。

クライアント(子機)のWindowsのバージョンに合わせて以下リンク先の 確認方法をご参照ください。

Windows10: <u>4.1. Windows10の場合(21ページ)</u>

Windows11: <u>4.2. Windows11の場合(24ページ)</u>

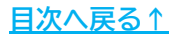

#### 4.1. Windows10の場合

「<u>3. 「Cells」フォルダーの共有設定(14~20ページ)</u>」で設定したサーバー(親機) のフォルダーにクライアント(子機)からアクセスできるか確認します。 ※お使いのWindows10のバージョンにより、画面表示が異なる場合があります。

1. 「スタート」を右クリックし、「エクスプローラー」を選択します。

| アプリと機能(F)                          |
|------------------------------------|
| ቺピリティ センタ−(B)                      |
| 電源オブション(0)                         |
| タスク マネージャー(1)                      |
| 設定(N)                              |
| エクスプローラー(E)                        |
| 検索(S)<br>ファイル名を指定して実行(R)           |
| シャットダウンまたはサインアウト(U) ><br>デスクトップ(D) |
|                                    |

2. 「ネットワーク」をクリックします。

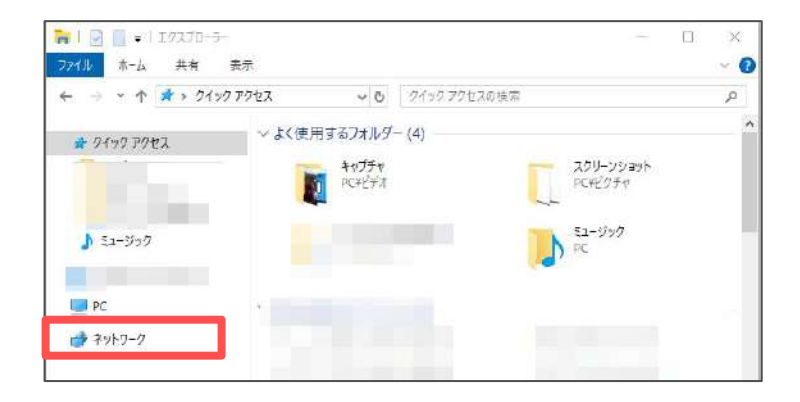

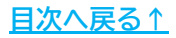

3. サーバー(親機)のコンピューター名をダブルクリックします。

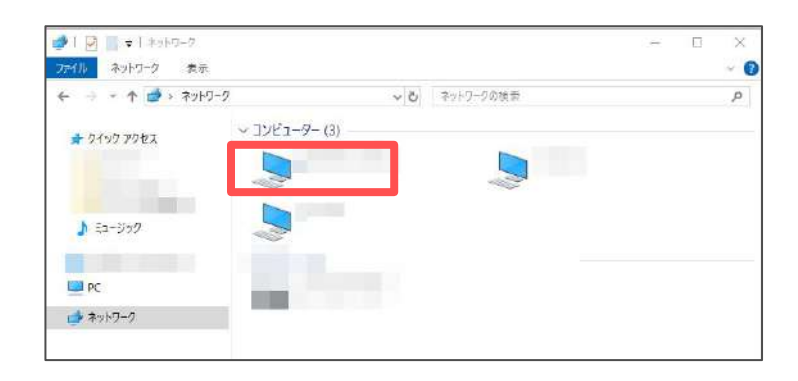

#### ポイント

- 「ネットワーク資格情報の入力」を求められた場合、上記の手順3で 選択したサーバー(親機)に設定されているユーザー名とパスワードを 入力してください。
- 手順3でサーバー(親機)のコンピューター名が表示されない場合は、 直接パスを入力することでアクセスできる可能性があります。
   「<u>3.1 Windows10の場合(16ページ)</u>」の手順7または、
   「<u>3.2 Windows11の場合(19ページ)</u>」の手順8で表示されたパスを エクスプローラーのアドレスバーへ入力し、「Enter」キーを 押してください。

※アドレスバーに表示されている文字を削除してからパスを入力します。 ※下図は<u>16ページ</u>のポイントのパス表示例を入力しています。

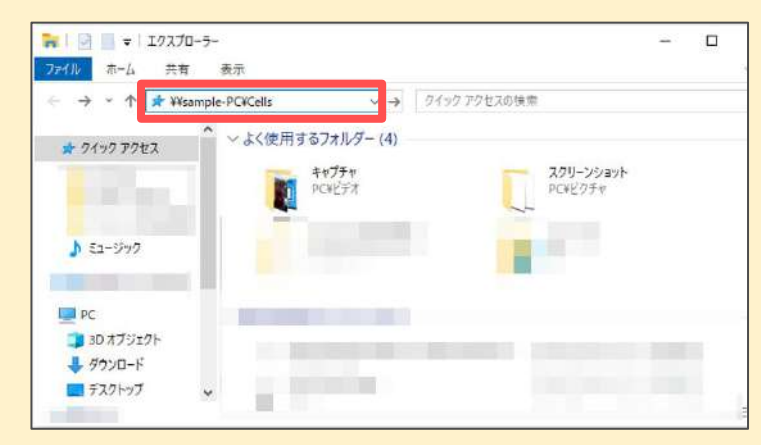

上記方法をお試しいただいてもエラーメッセージが表示される等でサーバー (親機)にアクセスできない場合は、ネットワーク設定の問題やパソコン環境 に原因がある可能性があります。その場合の詳細な解消方法については、 専門業者へお問い合わせください。

サーバー(親機)で共有設定したフォルダーが表示されます。
 フォルダーをダブルクリックすると「Cells」フォルダー内に保存している
 各ソフトのフォルダーが表示されます。

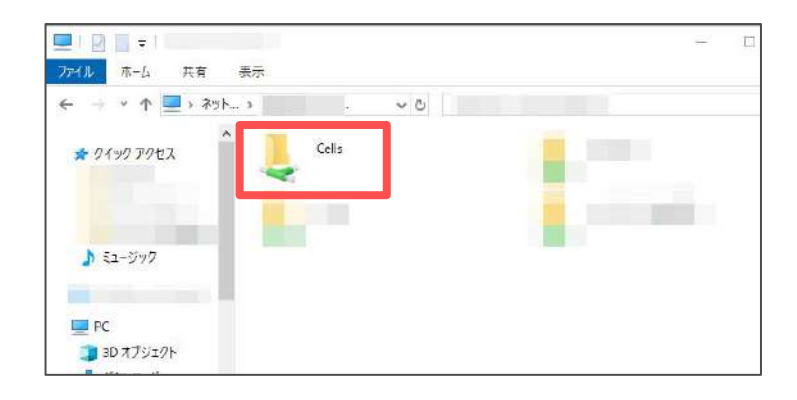

以上の操作でクライアント(子機)からのアクセス確認は完了です。

つづいて、各ソフトのショートカットアイコンを作成する場合は、 以下リンク先の「<u>ソフトの移動とアイコン作成マニュアル</u>」の対象ページを ご参照ください。

- 『台帳』のアイコン作成方法・・・・・・<u>7ページ</u>
- 『Cells給与』のアイコン作成方法 ・・・・<u>8ページ</u>
- 『一人親方等』のアイコン作成方法・・・・<u>9ページ</u>
- 『うりあげ君』のアイコン作成方法・・・・<u>10ページ</u>

#### 4.2. Windows11の場合

「<u>3. 「Cells」フォルダーの共有設定(14~20ページ)</u>」で設定したサーバー(親機) のフォルダーにクライアント(子機)からアクセスできるか確認します。 ※お使いのWindows10のバージョンにより、画面表示が異なる場合があります。

1. 「スタート」を右クリックし、「エクスプローラー」を選択します。

| インストールされているアプリ     |
|--------------------|
| モビリティ センター         |
| 電源オプション            |
| 977 24-24-         |
| 設定                 |
| エクスプローラー           |
| 検索                 |
| ファイル名を指定して実行       |
| シャットダウンまたはサインアウト > |
| デスクトップ             |
|                    |
|                    |

2. 「ネットワーク」をクリックします。

| <ul> <li>← → ↑ G ☆ → ホーム ホームの検索</li> <li>● 新展作成 - ※ 回 面 回 @ 面 … □ カ</li> <li>▼ ■ PC</li> <li>&gt; &gt; Windows (C)</li> </ul>                                                                                                    | ×   |
|----------------------------------------------------------------------------------------------------|-----|
| <ul> <li>● 新常住地 - ※ 但 □ ● ● ● ● ● ● ● ● ● ● ● ● ● ● ● ● ● ●</li></ul>                                                                                                    | ٩   |
| <ul> <li>PC:</li> <li>Windows (C)</li> </ul>                                                                                                    | Ľa- |
| <ul> <li>PC</li> <li>Windows (C)</li> </ul>                                                                                                    |     |
| > 🏙 Windows (C)                                                                                                    |     |
|                                                                                                    |     |
|                                                                                                    |     |
|                                                                                                    |     |
| and the second second se |     |
| > 📬 ネットワーク                                                                                                    |     |

3. サーバー(親機)のコンピューター名をダブルクリックします。

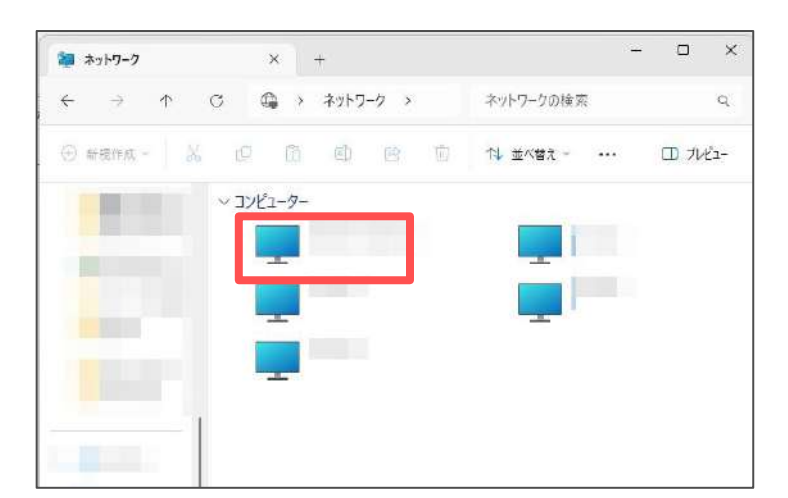

ポイント 「ネットワーク資格情報の入力」を求められた場合、上記手順3で 選択したサーバー(親機)に設定されているユーザー名とパスワードを 入力してください。 手順3でサーバー(親機)のコンピューター名が表示されない場合は、 直接パスを入力することでアクセスできる可能性があります。 [3.1 Windows10の場合(16ページ)」の手順7または、 「3.2 Windows11の場合(19ページ)」の手順8で表示されたパスを エクスプローラーのアドレスバーへ入力し、「Enter」キーを 押してください。 ※アドレスバーに表示されている文字を削除してからパスを入力します。 ※下図は19ページのポイントのパス表示例を入力しています。 1-4 ← → ↑ ♂ ¥¥sample-PC¥Cells ホームの検索 ④新規作成 - ※ □ □ □ ◎ ◎ ○ 14 並/目え - ··· 合ホーム R ギャラリー 1.000

上記方法をお試しいただいてもエラーメッセージが表示される等でサーバー (親機)にアクセスできない場合は、ネットワーク設定の問題やパソコン環境 に原因がある可能性があります。その場合の詳細な解消方法については、 専門業者へお問い合わせください。

<u>目次へ戻る↑</u>

デスクトップ

サーバー(親機)で共有設定したフォルダーが表示されます。
 フォルダーをダブルクリックすると「Cells」フォルダー内に保存している
 各ソフトのフォルダーが表示されます。

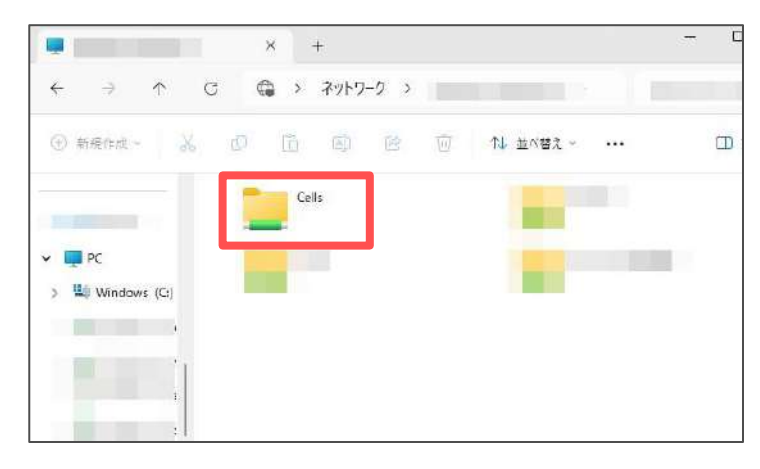

以上の操作でクライアント(子機)からのアクセス確認は完了です。

つづいて、各ソフトのショートカットアイコンを作成する場合は、 以下リンク先の「<u>ソフトの移動とアイコン作成マニュアル</u>」の対象ページを ご参照ください。

- 『台帳』のアイコン作成方法・・・・・・7ページ
- 『Cells給与』のアイコン作成方法 ・・・・<u>8ページ</u>
- 『一人親方等』のアイコン作成方法・・・・<u>9ページ</u>
- 『うりあげ君』のアイコン作成方法・・・・<u>10ページ</u>

#### 発行元 株式会社セルズ

本マニュアルに記載された内容は予告なく変更されることがあります。 本マニュアルに掲載した画面表示、説明図などは、実際のものとは一部異なる場合があり ますのでご了承ください。

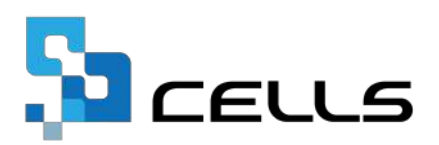